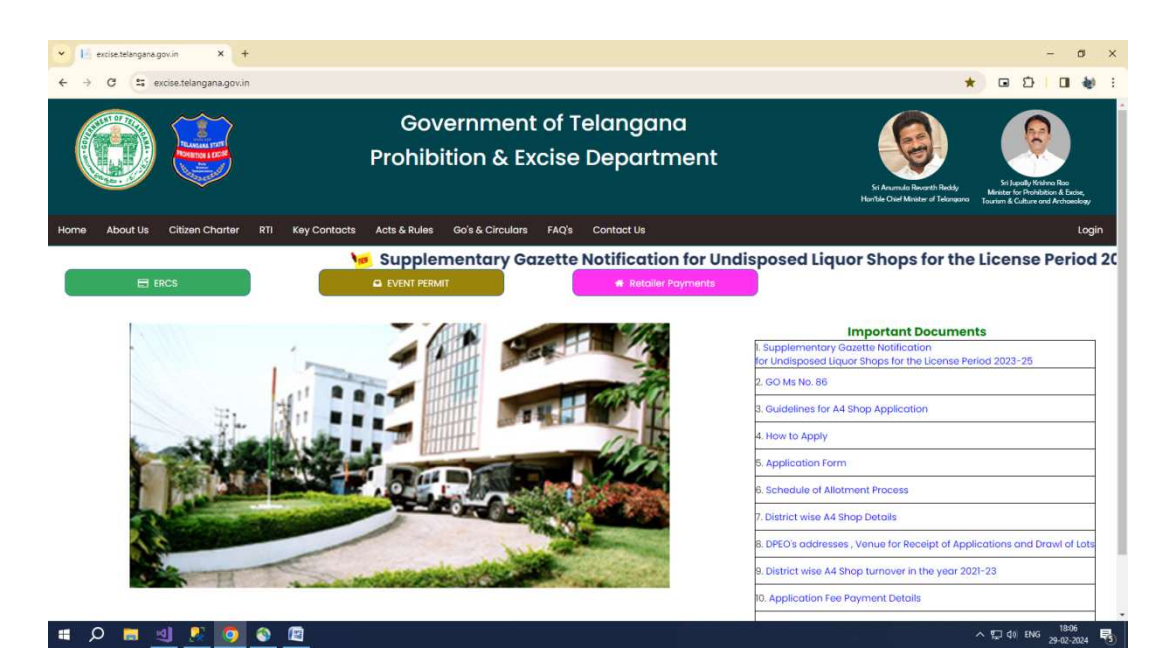

**Click On Retailer Payments** 

| 👻 🕼 excise.telangana.gov.in/Login 🗙 🕂          |                                                            | - ø ×                                                    |
|------------------------------------------------|------------------------------------------------------------|----------------------------------------------------------|
| ← → ♂ ≝ excise.telangana.gov.in/Login          |                                                            | ☆ @ Ô   <b>D &amp;</b> :                                 |
|                                                | Government of Telangana<br>Prohibition & Excise Department | Kortas Baueria Italiana<br>Barba Graf Maitar di Talarana |
| Home About Us Citizen Charter RTI Key Contacts | Acts & Rules Go's & Circulars FAQ's Contact Us             | Login                                                    |
|                                                | LOGIN<br>UserNome<br>Possword<br>CenterCapteba<br>SON N    |                                                          |
| 🗯 🔎 👼 🗐 👂 🔯                                    |                                                            | ^ ¶⊒ ¢) ENG 1806<br>29-02-2024 🖏                         |

Enter UserName, Password And Enter Captcha Click on Sign in

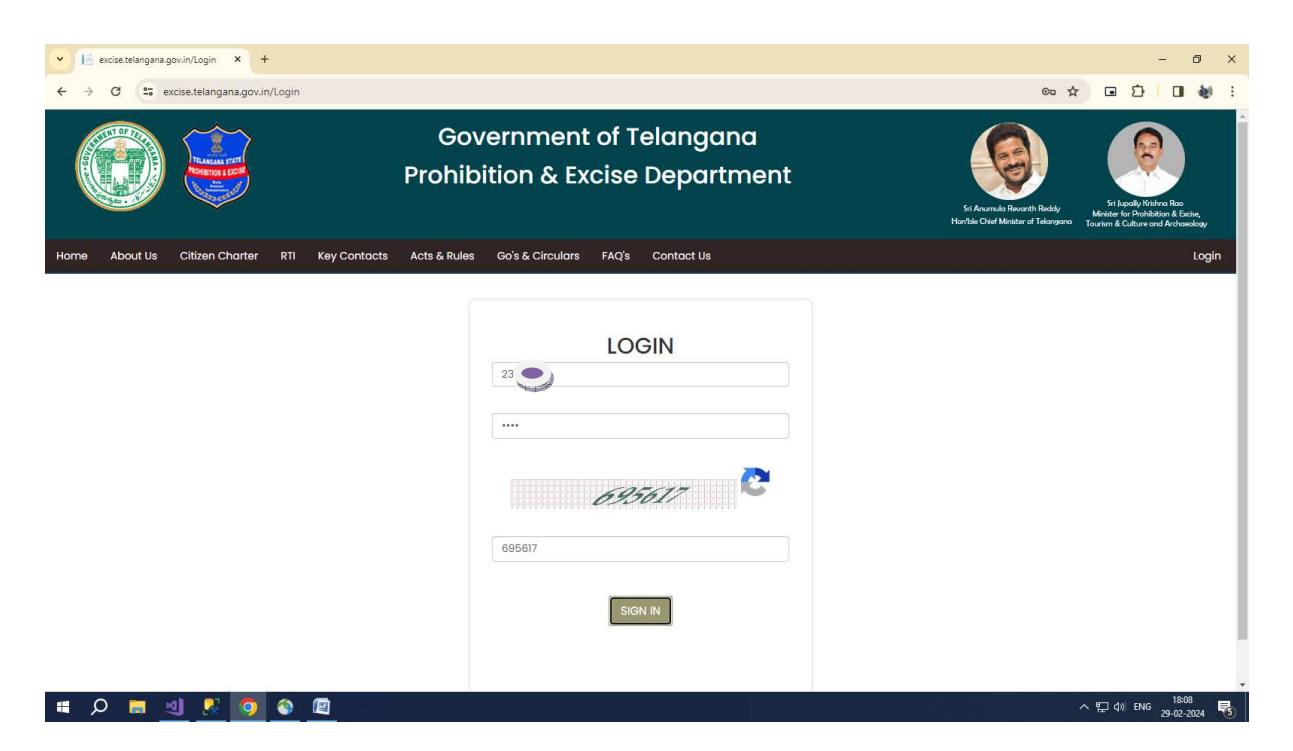

## Click on Sign In

Please Confirm Profile And DDOCode for retailer payments

| 👻 🔝 local | host:60403/Retailer/Retaile | × +                    |                         |                                                                                   | - Ø ×               |
|-----------|-----------------------------|------------------------|-------------------------|-----------------------------------------------------------------------------------|---------------------|
| ← → C     | http://localho              | ost:60403/Retailer/Ret | ailerProfile_Confirm    |                                                                                   | ∞ ☆ 🛛 😩 i           |
|           |                             |                        |                         | Government of Telangana<br>Prohibition & Excise Department<br><sub>Retailer</sub> | ()<br>Arter         |
| Dashboard | CPE Payments -              | Payment Update         | Change Password         |                                                                                   | LogOut              |
| PROFIL    | E CONFIRM                   |                        |                         |                                                                                   |                     |
|           | PERSONAL DETAILS            |                        |                         |                                                                                   |                     |
| Re        | etailer Code                | 2300                   |                         |                                                                                   |                     |
| Re        | etailer Name                | M/S                    |                         |                                                                                   |                     |
| Re        | etailer Type                | A4                     |                         |                                                                                   |                     |
| De        | epot Name                   | Adila                  |                         |                                                                                   |                     |
|           | cense Name                  | Mr. C                  |                         |                                                                                   |                     |
| Li        | cense Number                | ASF                    |                         |                                                                                   |                     |
| Er        | opile                       | 8074                   |                         |                                                                                   |                     |
| St        | atus                        | Activ                  |                         |                                                                                   |                     |
| Li        | cense Validity              | 30-1                   |                         |                                                                                   |                     |
|           | DO Code                     | 02012304001            |                         |                                                                                   |                     |
|           | I have verif                | fied the details show  | n above and found corre | it .                                                                              |                     |
|           |                             | CONFIR                 | RM                      |                                                                                   |                     |
| م 🗈       | 🔲 🗐 🧿                       | 🖾 🧕 🔇                  | ) 🐁 🧿 🖾                 |                                                                                   | ∧ ∰ ¢i) ENG 15:51 □ |

Check the checkbox and click the confirm button

| 👻 🔚 excise.telangana.gov.in/Retail                                                                                           | e ×                                    | +                            |                |                                                               |              | - 0 ×             |
|----------------------------------------------------------------------------------------------------|----------------------------------------|------------------------------|----------------|---------------------------------------------------------------|--------------|-------------------|
| $\leftrightarrow$ $\rightarrow$ $C$ $25$ excise.telan                                                                        | igana.gov.i                            | n/Retailer/DashboardRetailer |                |                                                               |              | ∞ ☆ 🖬 🖸 💧 🈻 :     |
|                                                                                                    |                                        |                              | Gov<br>Prohit  | ernment of Telangana<br>ition & Excise Department<br>Retailer |              | <b>P</b> reserved |
| Dashboard CPE Payments                                                                                                    | - Sal                                  | es Proceeding Payments 🗸     | Payment Update |                                                               |              | LogOut            |
| CPE VIEW PAYM<br>CPE PAYMENTS<br>RETAILEI CPE PAYMENTS                                                                       | ENTS<br>LATEFEE                        |                              |                |                                                               |              |                   |
| PERSONAL DETAILS                                                                                                    |                                        |                              |                | 2020-2023                                                     |              |                   |
| Retailer Code<br>Retailer Name<br>Retailer Type<br>Depot Name<br>License Name<br>License Number<br>Mobile<br>Email<br>Status | 23<br>M,<br>A4<br>Ac<br>Mi<br>A5<br>80 | a Wines<br>pathi             |                | CPE<br>Payments<br>Sale<br>Proceedings                        | 8256<br>1056 |                   |
| License Validity                                                                                                    | 11/3                                   | 0/2024 12:00:00 AM           |                |                                                               |              |                   |
| https://excise.telangana.gov.in/Retailer/RF                                                                                  | aymentDtls.                            | aspx                         |                |                                                               |              | ର ମିଅ ଏହା 1809 🗖  |

## Click on CPE Payments.

| board CPE Payments + Sales Proceeding Payments + Payment Update                                           | le              |
|----------------------------------------------------------------------------------------------------|-----------------|
|                                                                                                    |                 |
| PAYMENT                                                                                                   |                 |
| Retailer Code 2300003 Retailer Name M/s Kanaka Durga Wines Mobile Number 8074                             | 1382098         |
| Licensee Number         ASF001         DDO Code         01032304002         Total Excise Tax         6500 | 0000            |
| Type of Retailer A4 Type of PaymentSelect v HOA Code HOA                                                  | Code            |
| Installment v Start Date Start Date End Date End Date                                                     | Date            |
| Total Amount Amount Balance to be paid Balance                                                            | ince to be paid |
| nstallment  Full Pay Partial Pay Total Amount Paid Pold Amount  Amount  Amount                            | ount            |
| induit Puy                                                                                                |                 |
| PROCEED TO PAY                                                                                            |                 |
|                                                                                                    |                 |

# P = <u>4</u> P 0 0 E

Select Type Of Payment.

| → C = excise.t            | telangana.gov.in/Retailer/RPaymentDtls |                           |                                                                                                    |                  | \$ • • • • • • •   |
|---------------------------|----------------------------------------|---------------------------|----------------------------------------------------------------------------------------------------|------------------|--------------------|
| ۲                         |                                        | Governme<br>Prohibition 8 | ent of Telangana<br>& Excise Department<br><sup>Retaller</sup>                                                                                                    |                  | <u>&gt;</u>        |
| shboard CPE Payme         | ents • Sales Proceeding Payments •     | Payment Update            |                                                                                                    |                  | Log                |
| CPE PAYMENT               |                                        |                           |                                                                                                    |                  |                    |
| UT ET AT MENT             |                                        |                           |                                                                                                    |                  |                    |
| Retailer Code             | 2300003                                | Retailer Name             | M/s Kanaka Durga Wines                                                                                                    | Mobile Number    | 8074382098         |
| Licensee Number           | ASF001                                 | DDO Code                  | 01032304002                                                                                                    | Total Excise Tax | 5500000            |
| Type of Retailer          | A4                                     | Type of Payment           | Select v                                                                                                    | HOA Code         | HOA Code           |
| Installment<br>Number     |                                        | - Start Date              | Select<br>Annual Retail Shop Excise Tax<br>Special Retail Shop Excise Tax                                                                                                  | ato              | End Date           |
|                           |                                        | Total Amount              | Walk-in Store Tax<br>Compounding fee for violations Fines & con                                                                                                    | se to be paid    | Balance to be paid |
| Installment<br>Amount Pay | ●Full Pay○Partial Pay                  | Total Amount Paid         | NowKamama<br>Inclusion of partner<br>Exclusion of partner<br>Shifting Fee<br>Transfer of license<br>Change of Trade Name<br>Alteration of premises<br>Additional Richt Ame | nt               | Amount             |

|      | O = 41 🕫 👩 💩 📾 |              |
|------|----------------|--------------|
| 1000 |                | - 29-10-2021 |

Select Installment Number .

| $\odot$                  |                                   | Governme<br>Prohibition & | ent of Telangana<br>k Excise Department<br>Retailer |                    | <u>&gt;</u>           |
|--------------------------|-----------------------------------|---------------------------|-----------------------------------------------------|--------------------|-----------------------|
| xoard CPE Payme          | nts • Sales Proceeding Payments • | Payment Update            |                                                     |                    | LogC                  |
|                          |                                   |                           |                                                     |                    |                       |
| PEPAYMENT                |                                   |                           |                                                     |                    |                       |
| Retailer Code            | 2300003                           | Retailer Name             | M/s Kanaka Durga Wines                              | Mobile Number      | 8074382098            |
| icensee Number           | ASFOOI                            | DDO Code                  | 01032304002                                         | Total Excise Tax   | 5500000               |
| ype of Retailer          | A4                                | Type of Payment           | Annual Retail Shop Excise Tax                       | HOA Code           | 003900105000200000NVN |
| nstallment               | Select                            | v Start Date              | Start Date                                          | End Date           | End Date              |
|                          | Select<br>3rd Installment         | Total Amount              | Amount                                              | Balance to be paid | Balance to be paid    |
| nstallment<br>Amount Pay | ©Full Pay Partial Pay             | Total Amount Paid         | Paid Amount                                         | Amount             | Amount                |
|                          |                                   |                           |                                                     |                    |                       |
|                          |                                   |                           |                                                     |                    |                       |

∧ ∰ ¢≬ ENG 1812 29-02-2024 😽

| # 🔎 📄 | বা 🔀 | <b>9</b> | 2 |
|-------|------|----------|---|
|-------|------|----------|---|

Select Full Pay to pay Full amount

|                          |                                   | Prohibition       | & Excise Department<br>Retailer |                    | () Encer              |
|--------------------------|-----------------------------------|-------------------|---------------------------------|--------------------|-----------------------|
| oard CPE Paymer          | nts 🔹 Sales Proceeding Payments 🕶 | Payment Update    |                                 |                    | Log                   |
| PE PAYMENT               |                                   |                   |                                 |                    |                       |
| Retailer Code            | 2300003                           | Retailer Name     | M/s Kanaka Durga Wines          | Mobile Number      | 8074382098            |
| icensee Number           | ASF001                            | DDO Code          | 01032304002                     | Total Excise Tax   | 5500000               |
| Type of Retailor         | A4                                | Type of Payment   | Annual Retail Shop Excise Ta    | × v HOA Code       | 003900105000200000NVN |
| nstallment               | 3rd Installment                   | ✓ Start Date      | 01-02-2024                      | End Date           | 20-03-2024            |
| Number                   |                                   | Total Amount      | 916667                          | Balance to be paid | 916665                |
| nstallment<br>Amount Pay | ●Full Pay○Partial Pay             | Total Amount Paid | 2                               | Amount             | 916665                |
|                          |                                   |                   |                                 |                    |                       |
| EW INSTALLMENT           | PAYMENTS                          |                   | PROCEED TO PAY                  |                    |                       |

select PartialPay to pay partial amount and Enter Amount to be paid in amount textbox.

|                             |                                   |      | Prohibition       | & Excise Departmer                       | nt |                    |                       | 2 terze |
|-----------------------------|-----------------------------------|------|-------------------|------------------------------------------|----|--------------------|-----------------------|---------|
| oard CPE Payme              | nts + Sales Proceeding Payments + | Paym | ent Update        |                                          |    |                    |                       | Logi    |
| PE PAYMENT                  |                                   |      |                   |                                          |    |                    |                       |         |
| Reta <mark>iler</mark> Code | 2300003                           |      | Retailer Name     | M/s Kanaka Durga Wine                    | IS | Mobile Number      | 8074382098            |         |
| icensee Number              | ASF001                            |      | DDO Code          | 01032304002                              |    | Total Excise Tax   | 5500000               |         |
| ype of Retailer             | A4                                |      | Type of Payment   | Annual Retail Shop Excise Tax - HOA Code |    | HOA Code           | 003900105000200000NVN |         |
| nstallment                  | 3rd Installment                   | ~    | Start Date        | 01-02-2024                               |    | End Date           | 20-03-2024            |         |
| umber                       |                                   |      | Total Amount      | 916667                                   |    | Balance to be paid | 916665                |         |
| nstailment<br>Amount Pay    | OFull Pay®Partial Pay             |      | Total Amount Paid | 2                                        |    | Amount             | Amount                |         |
|                             |                                   |      |                   |                                          |    |                    |                       |         |
|                             |                                   |      |                   | PROCEED TO PAY                           |    |                    |                       |         |
|                             | DAVMENTS                          |      |                   |                                          |    |                    |                       |         |

| Inger         Mobile Number         8074382098           Total Excise Tax         5500000           thop Excise Tax         0390010500020000NVN           End Tate         20-03-2024         | Payment Update<br>Retailer Name   | nts • Sales Proceeding Payments • | board CPE Paymer          |
|----------------------------------------------------------------------------------------------------|-----------------------------------|-----------------------------------|---------------------------|
| Iriga Wines         Mobile Number         8074382098           Total Excise Tax         5500000           3hop Excise Tax         003900105000200000HVM           End Pate         20-03-2024 | Retailer Name                     |                                   | PE PAYMENT                |
| Iriga Wines         Mobile Number         8074382098           Total Excise Tax         5500000           Shop Excise Tax         003900105000200000NVN           End Pate         20-03-2024 | Retailer Name                     |                                   |                           |
| Total Excise Tax         5500000           3hep Excise Tax         ΗΟΛ Code         003900105000200000NVN           End Inste         20-03-2024                                              |                                   | 2300003                           | Retailer Code             |
| Shop Excise Tax         HOA Code         003900105000200000NVN           End Date         20-03-2024                                                                                          | DDO Code                          | ASF001                            | icensee Number            |
| End Date 20-03-2024                                                                                                    | Type of Payment                   | A4                                | Type of Retailer          |
| 20 00 2024                                                                                                    | ✓ Start Date                      | 3rd Installment                   | nstallment                |
| Balance to be paid 916665                                                                                                    | Total Amount                      |                                   | Number                    |
| Amount 1000000                                                                                                    | Total Amount Paid                 | OFull Pay®Partial Pay             | nstallment<br>Amount Pay  |
|                                                                                                    |                                   |                                   |                           |
|                                                                                                    |                                   |                                   |                           |
| Amount 1000000                                                                                                    | Total Amount<br>Total Amount Paid | ⊖Full Pay®Partial Pay             | Installment<br>Amount Pay |

## Click on Proceed to pay.

| V IFMIS e-Payments X +                                                                                                    | - Ø ×                                     |
|----------------------------------------------------------------------------------------------------|-------------------------------------------|
| ← → C 😅 ifmistelangana.gov.in/payment_gateway                                                                                                    | * 🖬 🖸 🖬 👹 🗄                               |
| e analogie de lacente estater<br>innue constantini                                                                                                    |                                           |
| e-Payments                                                                                                    |                                           |
| Challan No 6304550741<br>DDCCODE 01032304002<br>HOA 003900105000200000NVN<br>Remiter 230003<br>Amount 100000<br>O RTGS/NEFT O e-Payment<br>Pay Now Securely |                                           |
|                                                                                                    |                                           |
|                                                                                                    | へ 灯 (4)) ENG 18-20<br>29-02-2024 <b>戦</b> |

select e-payment

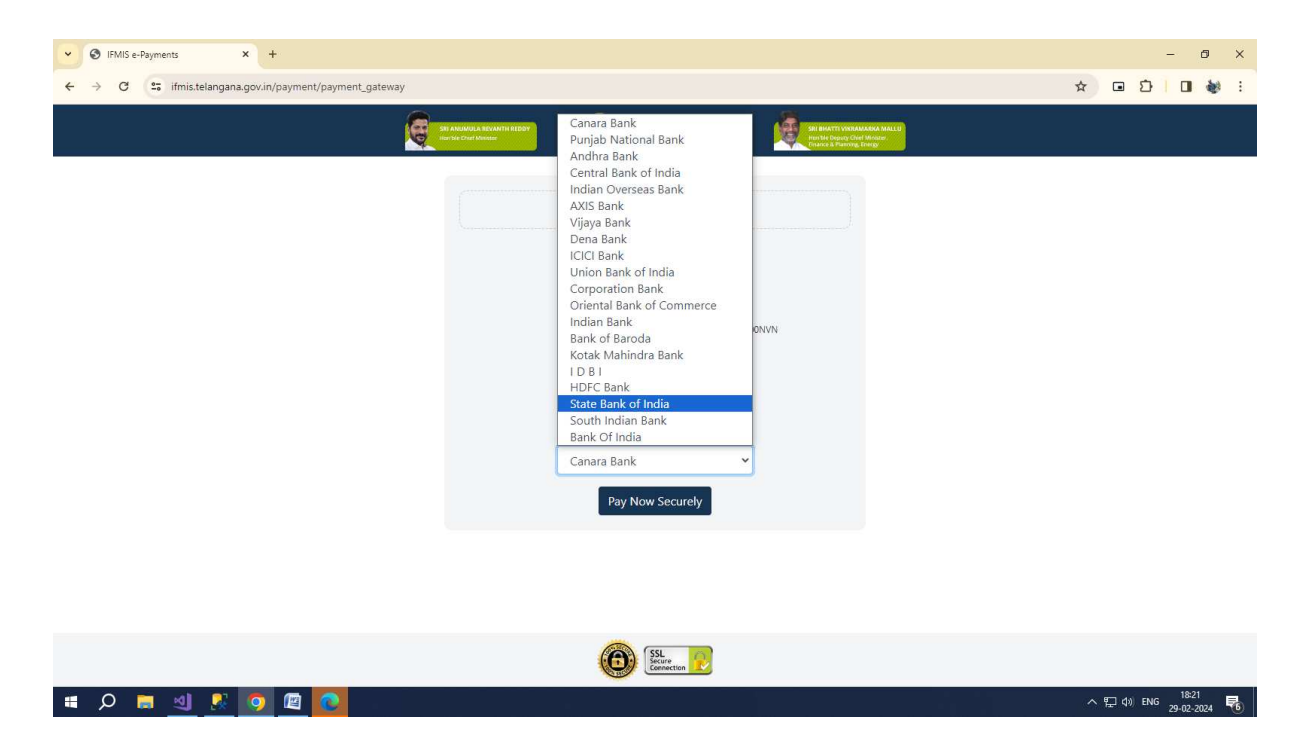

select Any Bank and click pay now securely.

| STATE BANK OF INDI | A           | × +       | -      |         |          |          |         |         |        |       |   | - 0                                                                                                    |  |  |  |
|--------------------|-------------|-----------|--------|---------|----------|----------|---------|---------|--------|-------|---|----------------------------------------------------------------------------------------------------|--|--|--|
| C 📬 merc           | chant.onlin | esbi.sbi/ | /merch | ant/mer | rchantpr | elogin.h | tm?merc | hant_co | de=TG( | CYBER |   | ☆ ⊡ ⊅   □                                                                                                    |  |  |  |
| <b>O</b> SBI       |             |           |        |         |          |          |         |         |        |       |   |                                                                                                    |  |  |  |
| ONLINE             |             |           |        |         |          |          |         |         |        |       |   | As per instruc                                                                                                    |  |  |  |
| ersonal Banking    |             | Corp      | oorate | Bankin  | ıg / yon | o BUSI   | NESS    |         |        |       |   |                                                                                                    |  |  |  |
| Lisemame & Pa      | assword a   | are cas   | e sen  | sitive  |          |          |         |         |        |       |   | Disclaimer                                                                                                    |  |  |  |
| Jser ID*           |             |           | 0.001  | 51470   |          |          |         |         |        |       |   | The privacy contract is between you and the service provider. Bank is only facilitating the payment<br>mechanism and is not responsible for any discrepancy by the service provider                                                                                                    |  |  |  |
| Enter user ID      |             |           |        |         |          |          |         |         |        |       |   | Mandatory fields are marked with (*)                                                                                                    |  |  |  |
|                    |             |           |        |         |          |          |         |         |        |       |   | Do not provide your username and password other than this page                                                                                                    |  |  |  |
| Password           |             |           |        |         |          |          |         |         |        |       |   | Your username and password are highly confidential. Never part with them . SRI will never ask for                                                                                                    |  |  |  |
|                    |             |           |        |         | _        |          |         |         |        |       |   | this information.                                                                                                    |  |  |  |
|                    |             | LOC       | GIN    |         |          | J        | RESET   |         |        |       |   | Reversal/Refund of failed merchant payment usually take 1-2 days. Kindly wait for minimum 24                                                                                                    |  |  |  |
|                    |             |           |        |         |          |          |         |         |        |       |   | hours before raising a complaint.                                                                                                    |  |  |  |
|                    |             |           |        | Virtual | Keybo    | bard     |         |         |        |       |   | Please ensure your account has sufficient balance                                                                                                    |  |  |  |
| ~ 1                | @           | #         | \$     | %       | •        | 8        | •       | (       | )      | -     | + | Please ensure valid OTP is keyed-in                                                                                                    |  |  |  |
| . 0                | 6           | 5         | 7      | 1       | - 4      | 2        | 8       | 9       | 3      |       | - | Please ensure to complete the payment transaction well within time limit                                                                                                    |  |  |  |
| w q                | e           | t         | r      | i       | р        | 0        | u       | У       | {      | }     | 1 | Contraction of the local division of the local division of the loc |  |  |  |
| f s                | g           | d         | a      | h       | 1        | k        | 1       | 1       | 1      | 1     | 1 |                                                                                                    |  |  |  |
| x v                | z           | c         | m      | n       | b        | <        | >       | ;       | :      | •     | - | √eriSign <sup>.</sup>                                                                                                    |  |  |  |
| CA                 | PS LOCK     |           |        |         |          | CLEAR    |         |         | 1      |       | ? | This site is highly secured                                                                                                    |  |  |  |
|                    |             |           |        |         |          |          |         |         |        |       |   | war 205 - at encrypson cannot by vansign                                                                                                    |  |  |  |
| 0 = 41             |             | 6         | 1      |         |          |          |         |         |        |       |   | - ET 41 PM - 1821                                                                                                    |  |  |  |

Complete Payment Process And you will get the below Receipt.

| <ul><li>♥ ● IF</li></ul> | MIS e | -Payme                                          | nts                | ×           | le e     | excise.telang         | ana.gov.in/Retail | er; ×      |    | +                                                                        |  |  |
|--------------------------|-------|-------------------------------------------------|--------------------|-------------|----------|-----------------------|-------------------|------------|----|--------------------------------------------------------------------------|--|--|
| $\leftarrow \rightarrow$ | G     | excise.telangana.gov.in/Retailer/CPEPaymentView |                    |             |          |                       |                   |            |    |                                                                          |  |  |
|                          | D     | )                                               |                    |             |          |                       |                   | Go<br>Proh | ib | ernment of Telangana<br>ition & Excise Department<br><sub>Retailer</sub> |  |  |
| Dashboard                | С     | PE Payn                                         | nents <del>-</del> | Sales Proce | eeding F | Payments <del>-</del> | Payment U         | pdate      |    |                                                                          |  |  |
|                          |       |                                                 |                    |             |          |                       |                   |            |    |                                                                          |  |  |

| PAYMENT              |         |
|----------------------|---------|
| Bank Status          | Succ    |
| Challan Number       | 6304    |
| Bank Trans Id        | IKOC    |
| Bank Name            | SBI     |
| Bank Date            | 29-0    |
| Treasury Date        | 2024    |
| Head Of the Accoount | 0039 VN |
| DDO Code<br>Amount   | 0103    |

## After Payment you will see transaction here.

| le excise | e.telangana.gov.in/Retaile | × +                                   |                    |                           |                                                   |                       |                     |                              |                          | - 0            |
|-----------|----------------------------|---------------------------------------|--------------------|---------------------------|---------------------------------------------------|-----------------------|---------------------|------------------------------|--------------------------|----------------|
| · → C     | excise.telang              | ana.gov.in/Retailer/Retailer_ViewPayr | net                |                           |                                                   |                       |                     | ,                            | * • • • •                | . 🛛 😻          |
|           | 3                          |                                       |                    | Governme<br>Prohibition & | ent of Telangana<br>Excise Department<br>Retailer |                       |                     |                              | Ørrer                    |                |
| ashboard  | CPE Payments -             | Sales Proceeding Payments             | + Payment Up       | late                      |                                                   |                       |                     |                              |                          | LogC           |
|           | CPE VIEW PAYME             | NTS                                   |                    |                           |                                                   |                       |                     |                              |                          |                |
| CPE VIE   | CPE PAYMENTS L             | ATEFEE                                |                    |                           |                                                   |                       |                     |                              |                          |                |
| CPE VIE   | CPE PAYMENTS L             | Retailer Name                         | Depot Code         | DDO Code                  | Dept Transaction                                  | Amount                | Bank Status         | Challan Number               | Treasury Date            | View           |
| CPE VIE   | Retailer_Code              | Retailer Name M/s Kanaka Durga Wines  | Depot Code<br>2304 | DDO Code<br>01032304002   | Dept Transaction           23000032702202497143   | <b>Amount</b><br>1.00 | Bank Status Success | Challan Number<br>6304524810 | Treasury Date 27/02/2024 | View<br>Click! |

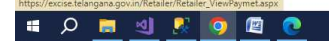

へ 収 中) ENG 18:29 **日** 29-02-2024 **日**